## Module de suivi personnalisable sur les fiches clients

Ce module vous permet de créer des tableaux de suivis liés aux fiches clients dans lesquels vous pourrez saisir des informations paramétrables. Vous pouvez avoir jusqu'à 5 suivis différents pour chaque fiche client.

## Exemple d'utilisation :

- Fiches enfants pour une association (Date de naissance, prénom, activité,..)
- Suivi d'utilisation de cabines pour un institut de bronzage.
- Commentaires d'achats ou demandes particulières
- Fiches animaux pour un institut canin...

Pour activer le module allez dans **<outils>**, **<outils>** et **<tableaux de suivi personnalisés sur les fiches clients>**. Activez le nombre de module suivi que vous souhaitez. Vous pourrez bien sur revenir ensuite pour ajouter ou supprimer un suivi.

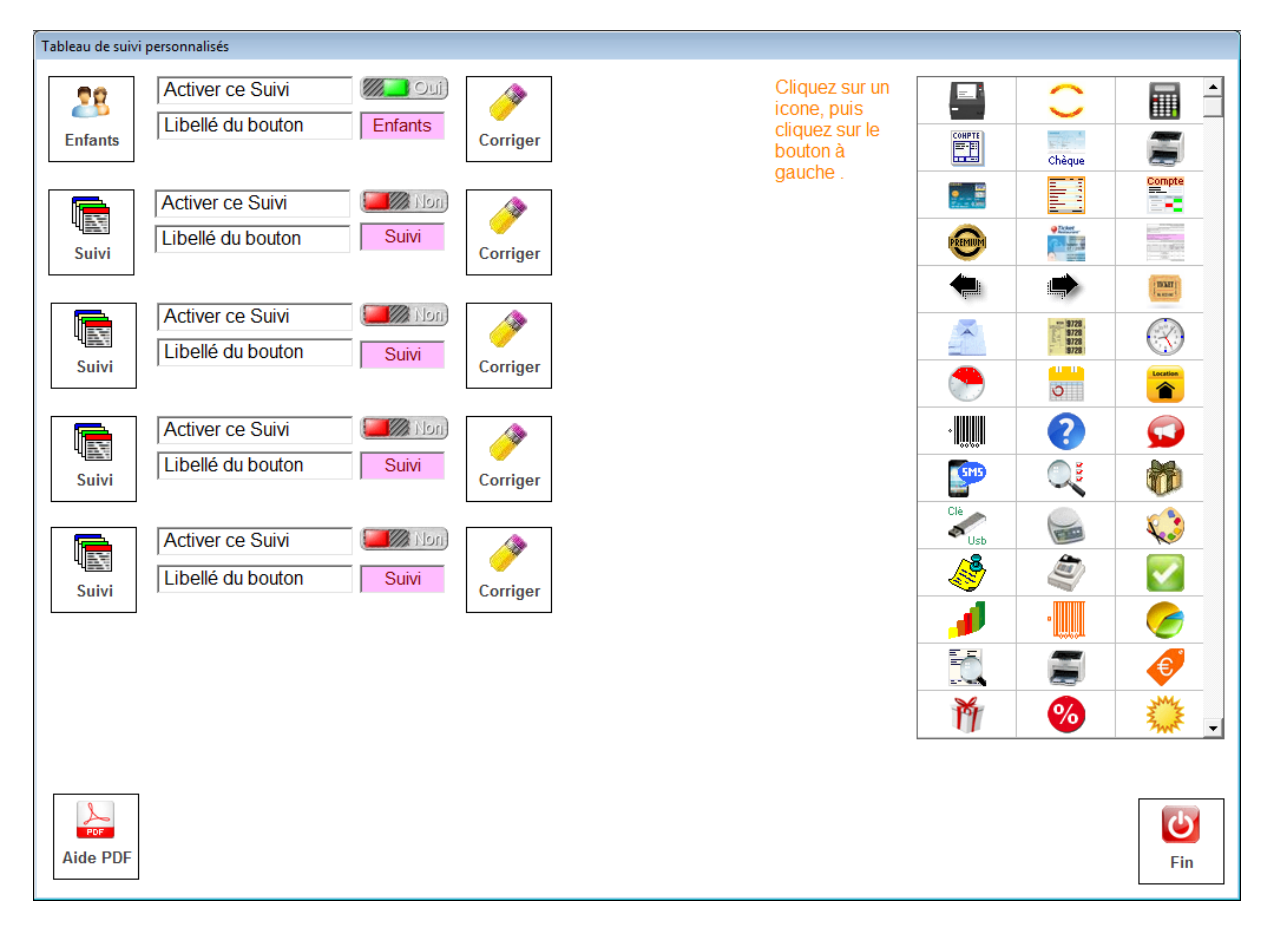

Cliquez sur le bouton pour paramétrer la fiche de suivi choisie.

A la création la fiche de suivi ne comprend que deux colonnes, Date et Commentaires. Vous pouvez ajouter jusqu'a 8 colonnes en cliquant sur le bouton créer. Le bouton effacer annule la dernière colonne.

Pour personnaliser une colonne, cliquez deux fois dans le tableau et la zone de détails sera affichée. Indiquez le nom de votre colonne, le type de zone (Texte, date,...) ainsi que l'alignement, la largeur de colonne et la taille des caractères.

Si votre colonne est au format texte, vous pouvez ajouter une liste de 10 items maximum. (Exemple : Fille ou garçon). Cliquez tout simplement sur le tableau des items pour les créer. Pour annuler un item remplacez-le par des espaces.

N'oubliez pas de cliquer sur le bouton **<Valider>** pour enregistrer vos données et voir l'affichage de vos colonnes dans le tableau.

| Col:2        | Col:3                                          | Col:4                                                                            | Col:5                                                                                            |                                                                                                    | ٠                                                                                                    |
|--------------|------------------------------------------------|----------------------------------------------------------------------------------|--------------------------------------------------------------------------------------------------|----------------------------------------------------------------------------------------------------|----------------------------------------------------------------------------------------------------|
| Sexe         | Date Naissance                                 | Activité                                                                         | Commentaire                                                                                      |                                                                                                    |                                                                                                    |
|              | Date                                           | Texte                                                                            | Texte                                                                                            |                                                                                                    |                                                                                                    |
| Gauche       | Gauche                                         | Gauche                                                                           | Gauche                                                                                           |                                                                                                    |                                                                                                    |
| Fille Garçon |                                                |                                                                                  |                                                                                                  |                                                                                                    |                                                                                                    |
| 09           | 09                                             | 09                                                                               | 09                                                                                               |                                                                                                    |                                                                                                    |
|              |                                                |                                                                                  |                                                                                                  |                                                                                                    | •                                                                                                    |
|              | Col:2<br>Sexe<br>Gauche<br>Fille Garçon <br>09 | Col:2 Col:3   Sexe Date Naissance   Date Date   Gauche Gauche   Fille Garçon  09 | Col:2 Col:3 Col:4   Sexe Date Naissance Activité   Date Texte   Gauche Gauche   Fille Garçon  09 | Col:2 Col:3 Col:4 Col:5   Sexe Date Naissance Activité Commentaire   Date Texte Texte   Gauche Gauche Gauche   Fille[Garçon] 09 09 | Col:2 Col:3 Col:4 Col:5   Sexe Date Naissance Activité Commentaire   Date Texte Texte   Gauche Gauche Gauche   Fille Garçon  09 09 |

Cliquez deux fois sur une des colonnes ci-dessus pour passer en mode édition et personnaliser l'affichage.

| Paramètage de                                                                      | s zones                                                  |                                                                   |                     |                                                                                                 |                                                                                                    |
|------------------------------------------------------------------------------------|----------------------------------------------------------|-------------------------------------------------------------------|---------------------|-------------------------------------------------------------------------------------------------|----------------------------------------------------------------------------------------------------|
|                                                                                    |                                                          |                                                                   |                     |                                                                                                 |                                                                                                    |
|                                                                                    |                                                          |                                                                   |                     |                                                                                                 |                                                                                                    |
| Col:1                                                                              | Col:2                                                    | Col:3                                                             | Col:4               | Col:5                                                                                           | <b>_</b>                                                                                                    |
| Prénom                                                                             | Sexe                                                     | Date Naissance                                                    | Activité            | Commentaire                                                                                     |                                                                                                    |
| Texte                                                                              |                                                          | Date                                                              | Texte               | Texte                                                                                           |                                                                                                    |
| Gauche                                                                             | Gauche                                                   | Gauche                                                            | Gauche              | Gauche                                                                                          |                                                                                                    |
|                                                                                    | Fille Garçon                                             |                                                                   |                     |                                                                                                 |                                                                                                    |
| 09                                                                                 | 09                                                       | 09                                                                | 09                  | 09                                                                                              |                                                                                                    |
|                                                                                    |                                                          |                                                                   |                     |                                                                                                 | •                                                                                                    |
| N° de color<br>Nom de la<br>Type de zo<br>Alignement<br>Largeur de<br>Taille des c | ine en cours<br>colonne<br>ne<br>la colonne<br>aractères | 3<br>Date Naissance<br>D - Date<br>G - Gauche<br>016<br>09 Points | 95 <b>+ ++</b><br>• | Votre zone te<br>une liste de d<br>(Exemple, f<br>'Sexe' vous p<br>liste conten:<br>Cliquez dan | exte peut contenir<br>lonnées à choisir.<br>Jour une colonne<br>pouvez créer une<br>ant Fille, Garcon.<br>Is le tableau pour<br>créer la liste. |
| Ajouter une<br>colonne à<br>la fin                                                 | Nombre de colonne                                        | la dernière<br>colonne                                            |                     | PCF                                                                                             | U                                                                                                    |

## Saisie des données de suivi.

Une fois les modules de suivi activés, vous trouverez sur la fiche client une touche Suivi qui vous permettra d'accéder aux données. Si vous avez activé plus d'un suivi, vous aurez un petit menu affiché qui vous permettra de choisir à quel suivi vous voulez accéder. Cliquez sur l'icone et vous vous retrouverez dans le suivi de la fiche client affichée.

| Données en listes |                        |                |                              |                |             |                                                                                                    |   |
|-------------------|------------------------|----------------|------------------------------|----------------|-------------|----------------------------------------------------------------------------------------------------|---|
|                   |                        |                |                              |                | Clients     | Divers                                                                                                    |   |
| Prénom            | om Sexe Date Naissance |                |                              | Activité       | Commentaire |                                                                                                    |   |
| Laurent           | . ·                    | Garçon         | 15-03-2010                   | Foot           |             |                                                                                                    | 1 |
| Carole            | Sais                   | ie de données- |                              |                |             |                                                                                                    |   |
|                   | Prénom                 |                |                              |                | Carole      | YEH HEH                                                                                                    |   |
|                   | Sexe                   |                |                              |                | Fille       | T PEH                                                                                                    |   |
|                   | Date Naissance         |                |                              |                | 27-02-2012  |                                                                                                    |   |
|                   | Activité               |                |                              |                | Judo        |                                                                                                    |   |
|                   | Commentaire            |                |                              | Ceinture Jaune |             |                                                                                                    |   |
|                   |                        | Effacer Su     | pprimer<br>ligne en<br>cours |                |             | Cliquez sur 'Valider' pour<br>enregistrer les modifications<br>ou 'Annuler' pour sortir sans<br>enregistrer |   |
|                   |                        |                |                              |                |             |                                                                                                    |   |
|                   |                        |                |                              |                |             |                                                                                                    |   |
|                   |                        |                |                              |                |             |                                                                                                    |   |
|                   |                        |                |                              |                |             |                                                                                                    |   |
|                   |                        |                |                              |                |             |                                                                                                    |   |
| Créer             |                        |                |                              |                |             | Aide PDF                                                                                                    |   |

Cliquez sur le bouton **<créer>** pour ajouter une ligne de suivi ou sur une ligne existante pour la modifier. Saisissez vos données et cliquez sur Valider pour enregistrer votre donnée qui sera ajoutée au tableau.